## Категории трафика

Модуль «Категории трафика» расположен в Меню «Пользователи и статистика». Данный модуль служить для объединения множества IP адресов, URL (Uniform Resource Locator) и содержащихся в URL расширений, поисковых запросов, mime-типов в единую категорию. Данные категории трафика применяются при создании запрещающих правил, разрешающих правил или исключений прокси в модуле «Наборы правил» в поле «URL назначения» для Пользователей или групп Пользователей.

| Категории трафика Категории трафика SkyDNS Категории трафика Касперского |                                                                           |  |  |  |
|--------------------------------------------------------------------------|---------------------------------------------------------------------------|--|--|--|
| <b>Добавить -</b> Удалить Редактировать                                  | Поиск Q З                                                                 |  |  |  |
| •                                                                        | Адреса                                                                    |  |  |  |
| 🗏 Аудио-видео                                                            | 02birish.com, 02musiccrew.com, 04849.com.ua, 05161.com.ua, 061.ua,        |  |  |  |
| 🗏 Баннеры                                                                | 01sexe.com, 0b02c65aa00d.sgizmo, 0riflaime.ru, 1.im.cz, 1.photoshop-m     |  |  |  |
| 🗏 Веб-почта                                                              | 004.com, 005.com, 006.com, 10jqka.com, 121-free-email.com,                |  |  |  |
| 🗏 Вирусы                                                                 | 1000turov.ru, 1xgya.top, 1xvoh.top, 21art.cn, 21ebuild.com,               |  |  |  |
| 🗏 Игры                                                                   | 00000onlinecasino.co, 02casino.com, 0x10c-zone.ru, 1-bingo-online.com,    |  |  |  |
| Мошенничество                                                            | Ofees.net, 200btc.ru, 5sec.info, 75tz.com/feat, 75tz.com/z,               |  |  |  |
| 🗏 Поисковые системы                                                      | 104591677.keywordblo, 123coimbatore.com, 1c-kursy.ru, 1gs.ru, 1sberb      |  |  |  |
| 🗏 Порно                                                                  | 0gratis.dk, 0oralsex.dk, 0-0-6.dk, 0-0-adult-superstore, 0-0adultsexvid   |  |  |  |
| 🗏 Прокси                                                                 | 0-5.us, 0.0dt.net, 000.baboproxy.com, 000.myspacepro.info, 000.publicpro  |  |  |  |
| 🗏 🔗 Реестр безопасных образовательных сайтов                             | .детсад-уфа.рф/, .dou-nn.ru/, 0.детсад-уфа.рф, 01.maam.ru/, 1.35337.ds    |  |  |  |
| 🗏 Социальные сети                                                        | *.love-germany.com, 1000personals.com, 100druzei.com, 11a.ru, 12.com.u    |  |  |  |
| 🗏 🔗 Список сайтов для блокировки от Минюста                              | 06-ingushetiya.livej, 14.ucoz.ru, 2britney.ru/La+Vida+, 2ch-b.ru/2013/1   |  |  |  |
| 🗏 🔗 Список сайтов для блокировки от Роскомнадзора                        | 0.new-rutor.org/torr, 0.the-rutor.org/torr, 0.the-rutor.org/torr, 0.the-r |  |  |  |
| Файлообменники                                                           | 000.myspacepro.info, 247proxy.info, 24f.ru, 2baksa.net, 2baksa.net,       |  |  |  |

В окне модуля отображены все заведенные группы категорий трафика. Встроенные группы редактировать и удалить нельзя, возможно только экспортировать содержимое категории. Группы обозначенные логотипом компании «Лаборатория Касперского» будут заполнены в случае приобретения соответствующего модуля. Группы обозначенные логотипом компании «СкайДНС» (щит сине-черный) будут заполнены в случае приобретения соответствующего модуля. Остальные группы являются или встроенными или заведенными Пользователем «ИКС» и обозначены в виде томов.

|                                                                                           | Категории трафика Категории трафика SkyDNS Категории трафика Касперского                                                                                                    |  |  |
|-------------------------------------------------------------------------------------------|----------------------------------------------------------------------------------------------------|--|--|
|                                                                                           | Remon. Q C                                                                                                    |  |  |
|                                                                                           | 🗵 K Азартные игры, лотереи, тотализаторы                                                                                                    |  |  |
|                                                                                           | К Алкоголь, табак, нарнотими и психотролные вещества                                                                                                    |  |  |
| Kataronau Tashuka Kataronuu Tashuka SkuDNS Kataronuu Tashuka Karbanckoro                  | 🐵 K Для варослых                                                                                                    |  |  |
|                                                                                           | в К загрещено законами Российской Федерации<br>Континт, заблокированный по законами Российской Федерации                                                                                                    |  |  |
| 1108.L                                                                                    | В К Информационные технологии                                                                                                    |  |  |
| В Ф Запрещено по законодательству                                                         | 🗉 Ķ Краксота, здоровью здоровый образ жизни                                                                                                    |  |  |
| 🕒 🖤 Информация для взрослых                                                               | 🗉 Ҟ Культура, общество                                                                                                    |  |  |
| Annorman w table<br>Althou and annorma tables Tables Tables                               | К Неназансть, дискуминация                                                                                                    |  |  |
|                                                                                           | K Oбразование                                                                                                    |  |  |
| Сайты, посвядении в кнулитизну и астролотии, сайти астропропиров                          | К Программиюе обеспечение, аудию и видео                                                                                                    |  |  |
| 1 3hababaretaa<br>Cafrix aasaseera                                                        | К Средства интернет-коммуникации                                                                                                    |  |  |
| Казино, лотереи, тотализаторы                                                             | В Хобби и развлечения                                                                                                    |  |  |
| Сайты казно и проилк теревыс селем                                                        | Электронная коммерция                                                                                                    |  |  |
| Порно радков к секто конструкции в кобом виде<br>Сайть сакремацая понектафию в кобом виде | K. Tor<br>Yusa Tar                                                                                                    |  |  |
| Сайты синформацией для варостых чаще всега по котороски секса.                            | К Вредоносные сайты<br>Виранским репуты конскими на санчивания видонасного ПО                                                                                                    |  |  |
| В Ф Пожиратели времени                                                                    | К динамические DNS                                                                                                    |  |  |
| В I Покиратели трафика                                                                    | чесрех, прадстанияна сарыскых дининнози UFG                                                                                                    |  |  |
| В Ф Пречие сайты                                                                          | <ul> <li>A zure determine and an and a substantiation of the substantiation of the s</li></ul> |  |  |
| 🐵 🖤 Черные сайты                                                                          | К. Инструменты удалённого администрирования<br>Ресурсь, годоржидия инструменты удалённого администрирования                                                                                                    |  |  |
|                                                                                           | К петенциально отакное ПО<br>Колтест, еписиција са запититички приранник, которин нагу сприники врад, коти брду котользатися проучацичники (для здаления, болировани, надификации након одли одругали дринки, при одругитичности<br>котичници на си коти)                                                                                                    |  |  |
|                                                                                           | К Рессия<br>Контес, спосоция к ПО, натрое изучает на отображает наказаточную реконе, ногда пользааточ, окойн, соберает наритестане дины и другую информации без задана пользоаточа нан перенаграмает поноскане запросы на<br>стопретим распола сабти                                                                                                    |  |  |
|                                                                                           | К Фишинговые сайты                                                                                                    |  |  |

Для того, чтобы создать собственную категорию трафика, содержащую набор IP адресов, набор URL, расширений, поисковых запросов или mime-типов, необходимо нажать кнопку

## «Добавить» и выбрать пункт «Категория трафика».

| Добавление категории трафика                            |                                                  |  |  |
|---------------------------------------------------------|--------------------------------------------------|--|--|
|                                                         | Общее Адреса Расширения Ключевые слова Міте-типы |  |  |
| Добавление категории трафика                            | Добавить Удалить 🛓 Импорт 4 записи 3             |  |  |
| Общее Адреса Расширения Ключевые слова Міте-типы        | mail.ru<br>ya.ru                                 |  |  |
| Название * Описание                                     | youtube.com<br>bash.im                           |  |  |
| Моя категория Мое описание моей категории               |                                                  |  |  |
|                                                         |                                                  |  |  |
| <b>Добавить</b> Отмена                                  |                                                  |  |  |
|                                                         |                                                  |  |  |
|                                                         | Лобавить Отмена                                  |  |  |
| <b>D</b>                                                |                                                  |  |  |
| дооавление категории трафика                            | дооавление категории трафика                     |  |  |
| Общее Адреса Расширения Ключевые слова Міте-типы        | Общее Адреса Расширения Ключевые слова Міте-типы |  |  |
| Добавить Удалить 🛓 Импорт 4 записи С                    | Добавить Удалить 🛓 Импорт 5 записей 🛛            |  |  |
| .bxt                                                    | порно                                            |  |  |
| .avi                                                    |                                                  |  |  |
| gif                                                     | суслик                                           |  |  |
|                                                         |                                                  |  |  |
| <b>Добавить</b> Отмена                                  | Добавить Отмена                                  |  |  |
|                                                         | Q Поиск                                          |  |  |
| Добавление категории трафика                            | application                                      |  |  |
|                                                         | 🗆 audio                                          |  |  |
| Общее Адреса Расширения Ключевые слова <b>Міте-типы</b> | audio/midi                                       |  |  |
| Поблект Уазлит. 🗼 Импорт                                | audio/mpeg                                       |  |  |
| долавно удалять за импорт З записи о                    | audio/x-aiff                                     |  |  |
| image/jpeg                                              | auuru/x-pn-realaudio audio/x-realaudio           |  |  |
| video/quicktime                                         | audio/x-wav                                      |  |  |
|                                                         | chemical                                         |  |  |
|                                                         | ⊕ image                                          |  |  |
|                                                         | ⊟ model<br>model/iges                            |  |  |
|                                                         | model/mesh                                       |  |  |
|                                                         | model/vrml                                       |  |  |
|                                                         | ⊞ text                                           |  |  |
|                                                         | ⊕ video                                          |  |  |
|                                                         | B v-conference                                   |  |  |
| <b>Добавить</b> Отмена                                  |                                                  |  |  |
|                                                         | Ок Отмена                                        |  |  |

Выбрав данный пункт откроется диалоговое окно со вкладками. На первой, предлагается ввести название новой категории и при необходимости добавить ее описание. На вкладке «Адреса» задаются URL и IP адреса. На вкладке «Расширения» задаются всевозможные расширения, данная возможность позволяет прокси серверу при обработке URL обнаружить соответствующее расширение и произвести соответствующее действие (разрешить/запретить/исключить). На вкладке «Поисковый запрос» задаются слова или словосочетания и при обнаружении прокси сервером соответствующих слов в URI произойдет соответствующее действие (разрешить/запретить/исключить). На вкладке «Mime-типы» возможно задать mime-заголовки и mime-расширения файлов, определенные по стандартам. При обнаружении соответствующего mime-типа в URL прокси сервер произведет соответствующее действие (разрешить/запретить/исключить). Если необходимо сохранить список используемых правил, то в каждой вкладке есть функция экспорта в текстовый файл. Также реализована обратная функция, если есть файл, в формате \*.txt, то его можно импортировать нажав на кнопку «Импорт».

Если необходимо объединить несколько категорий трафика под одним именем, то необходимо нажать кнопку «Добавить» и выбрать пункт «Группа категорий трафика». В «ИКС» реализована функция drag-and-drop, поэтому созданные категории легко можно переместить в группу.

## Добавление категории трафика

| Название *                                                                                        | Описа   | Описание                  |              |  |
|---------------------------------------------------------------------------------------------------|---------|---------------------------|--------------|--|
| Моя классная автоматическая категория                                                             |         |                           |              |  |
| JRL для адресов                                                                                   | URL д   | ля расширений             |              |  |
| http://test.local/url.txt                                                                         | htt     | http://test.local/ext.txt |              |  |
| JRL для ключевых слов                                                                             | URL #   | URL для mime-типов        |              |  |
| http://test.local/keys.txt                                                                        |         |                           |              |  |
| <ul> <li>Автоматически обновлять категорию</li> <li>Период</li> <li>раз в неделю</li> </ul>       |         |                           | •            |  |
| День недели<br><ul> <li>Пн</li> <li>Вт</li> <li>Ср</li> <li>Чт</li> <li>Пт</li> <li>Ср</li> </ul> | C6 🔿 Bc | Время                     |              |  |
|                                                                                                   |         |                           | -            |  |
|                                                                                                   |         | Доб                       | авить Отмена |  |

Для оптимизации процесса составления, изменения и актуализации в группах значений во вкладках «Адреса», «Расширение», «Поисковые запросы» или «Mime-типы», необходимо выбрать пункт «Автоматическая категория трафика» и указать путь URL, на вкладке «Общее», где расположены соответствующие текстовые файлы, а также указать частоту обновления данных файлов. Автоматические категории будут иметь логотип в виде тома с цепью. Выделив автоматическую категорию, ее можно будет обновить, не дожидаясь заданного временного интервала. Категории «Список сайтов для блокировки от Минюста» и «Список сайтов для блокировки от Роскомнадзора» первоначально не содержат URL. Для получения данных списков URL необходимо иметь лицензию на обновление.

From: https://doc-old.a-real.ru/ - **Документация** 

Permanent link: https://doc-old.a-real.ru/doku.php?id=ics70:category&rev=1573396504

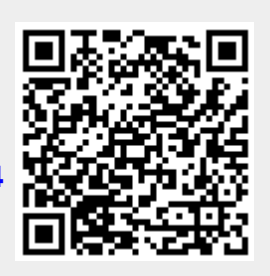

Last update: 2020/01/27 16:28